# MR40Z(ZW924)

SIZE: 354 x 120 mm 材质: 80G 书写纸 拆法:风琴页 成品89 x 60 mm 单色黑白印刷

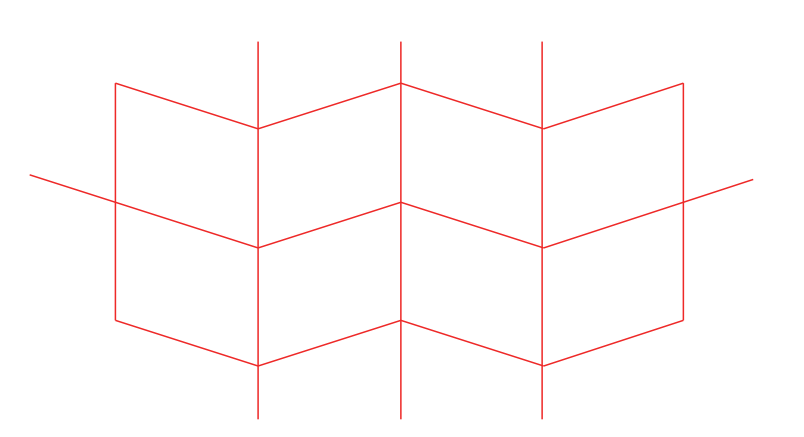

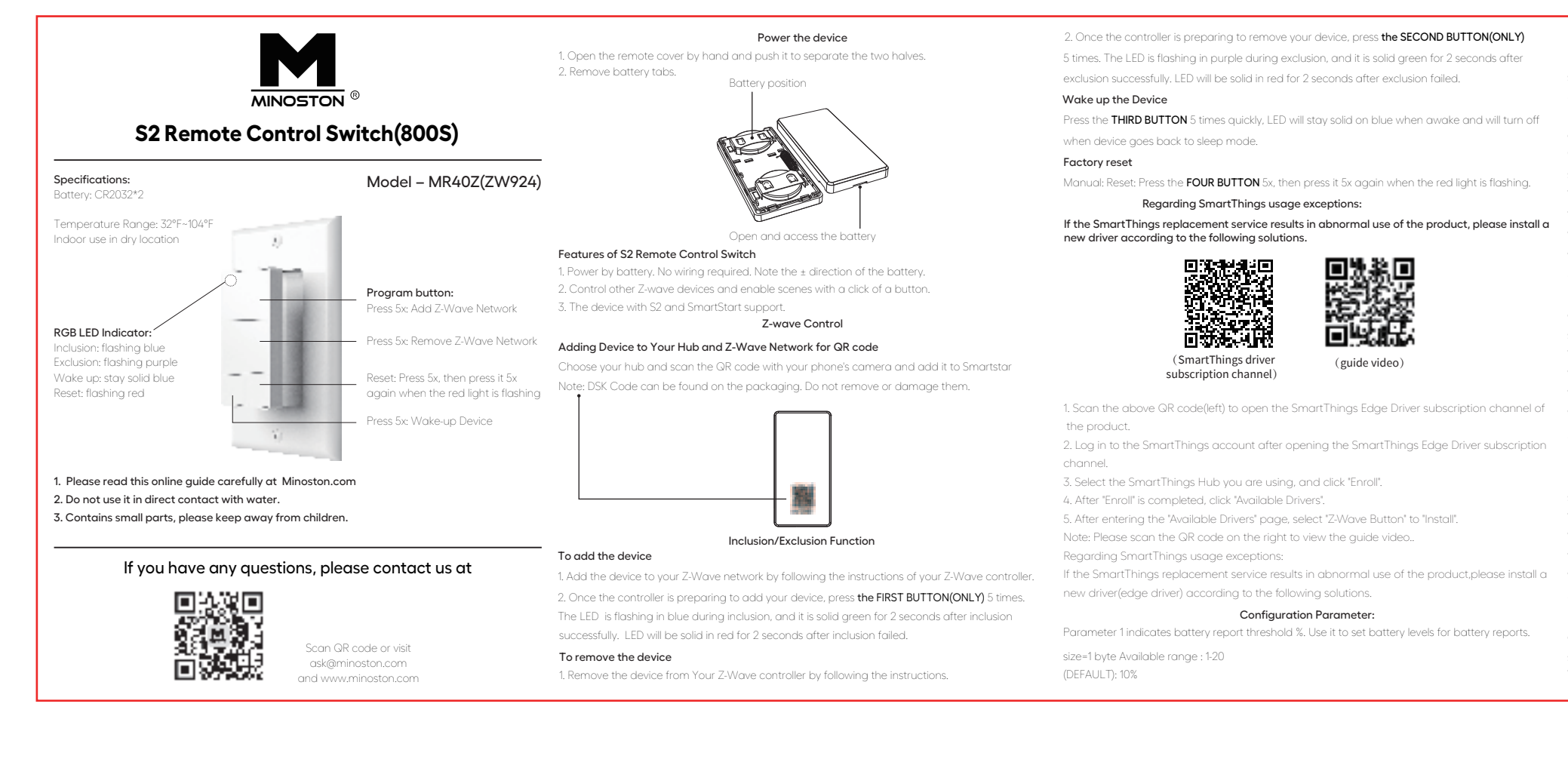

| Value=1 Purple Value=5 Green<br>Value=2 Oranae Value=6 Blue                                    | Second button release send SWITCH_MULTILEVEL_STOP_LEVEL_CHANGE<br>Group 5                                                                                                    | FCC warning:                                                                                              |
|------------------------------------------------------------------------------------------------|----------------------------------------------------------------------------------------------------|----------------------------------------------------------------------------------------------------|
| Value=3 Cyan                                                                                   | Third button hold more than 0.5s send SWITCH_MULTI - LEVEL_START_LEVEL_CHANGE(Dim Up)                                                                                                    | conditions: (1) This device may not cause hormful interference.                                           |
|                                                                                                | Third button release send SWITCH MULTILEVEL STOP   EVEL CHANGE                                                                                                    | conditions: (i) This device may not cause harmful interference,                                           |
| (DEFAULT): 3                                                                                   | Fourth button hold more than 0.5s send SWITCH_MULTI - LEVEL_START_LEVEL_CHANGE                                                                                                    | (2) This device must accept any interference received, including interference that may cause              |
| Parameter 7 indicates LED Indicator Brightness. Choose the LED indicator Brightness level.     | (Dim Down)                                                                                                    | undesired operation. changes or modifications not expressly approved by the party responsible for         |
| size=1 byte Available settings: 010                                                            | Fourth button release send SWITCH_MULTILEVEL_STOP_LEVEL_CHANGE                                                                                                    | compliance could void the user's authority to operate the equipment.                                      |
| Value=0 LED off                                                                                | Group & First button press 1x to togale on/off (send basic set 0xff or 0x00)                                                                                                    | NOTE:                                                                                                    |
| Value=1 10% Brightness Value=6 60% Brightness                                                  | Group 7 Second button press 1x to togale on/off (send basic set 0xff or 0x00)                                                                                                    | This equipment has been tested and found to comply with the limits for a Class B digital device,          |
| Value=2 20% Brightness Value=7 70% Brightness                                                  | Group 8 Third button press 1x to toggle on/off (send basic set 0xff or 0x00)                                                                                                    | pursuant to Part 15 of the FCC Rules. These limits are designed to provide reasonable protection          |
| Value=3 30% Brightness Value=8 80% Brightness                                                  | Group 9 Fourth button press 1x to toggle on/off (send basic set 0xff or 0x00)                                                                                                    | against harmful interference in a residential installation. This equipment generates, uses and can        |
| Value=4 40% Brightness Value=9 90% Brightness                                                  | Command Class                                                                                                    | radiate radio frequency energy and, if not installed and used in accordance with the instructions,        |
| Value=5 50% Brightness Value=10 100% Brightness                                                |                                                                                                    | may cause barmful interference to radio communications. However, there is no augrantee that               |
| (DEFAULT) : 5                                                                                  | Specific Device Class:0x00 - WALL_CONTROLLER                                                                                                    | interference will not occur in a particular installation. If this equipment does cause barmful interfere  |
| Scene Control:                                                                                 | Command Classes:                                                                                                    | ance to radio or television reception, which can be determined by turning the equipment off and           |
| This remote supports four scene controls                                                       | average and a set and a set an set and a set and a set a | ence to radio or television reception, which can be determined by turning the equipment on and            |
| Scene 1 : First Button 1-Tap/2-Tap/3-Tap/Held/Released                                         |                                                                                                    | on, the user is encouraged to try to correct the interference by one of more of the following meas-       |
| Scene 2 : Second Button 1-Tap/2-Tap/3-Tap/Held/Released                                        | 0x85 - COMMAND CLASS MULTI CHANNEL ASSOCIATION                                                                                                    | ures:                                                                                                    |
| Scene 3 : Third Button 1-Tap/2-Tap/3-Tap/Held/Released                                         |                                                                                                    | Reorient or relocate the receiving antenna.                                                               |
| Scene 4 : Fourth Button 1-Tap/2-Tap/3-Tap/Held/Released                                        |                                                                                                    | <ul> <li>Increase the separation between the equipment and receiver.</li> </ul>                           |
|                                                                                                |                                                                                                    | - Connect the equipment into an outlet on a circuit different from that to which the receiver is          |
| Association Group:                                                                             |                                                                                                    | receiver is connected.                                                                                    |
| This remote supports 9 Association Group controls                                              | UX72 - COMMAND_CLASS_MANUFACTURER_SPECIFIC                                                                                                    | Consult the dealer or an experienced radio/TV technician for help.                                        |
| Support group number: 9                                                                        | UX5A - COMMAND_CLASS_DEVICE_RESET_LOCALLY                                                                                                    |                                                                                                    |
| Each group max. Support 10 devices                                                             | 0x/s - COMMAND_CLASS_POWERLEVEL                                                                                                    |                                                                                                    |
| Group 1 Lifeline                                                                               | 0x80 - COMMAND_CLASS_BATTERY                                                                                                    |                                                                                                    |
| Group 2 First button press 1x send basic set 0xff, Second button press 1x send basic set 0x00. | 0x9F - COMMAND_CLASS_SECURITY_2                                                                                                    |                                                                                                    |
| Group 3 Third button press 1x send basic set 0xff, Fourth button press 1x send basic set 0x00. | 0x5B - COMMAND_CLASS_CENTRAL_SCENE                                                                                                    |                                                                                                    |
| Group 4                                                                                        | 0x87 - COMMAND_CLASS_INDICATOR                                                                                                    |                                                                                                    |
| First button hold more than 0.5s send SWITCH_MULTI - LEVEL_START_LEVEL_CHANGE(Dim Up)          | 0x70 - COMMAND_CLASS_CONFIGURATION                                                                                                    | CAUTION - PLEASE READ!                                                                                    |
| First button release send SWITCH_MULTILEVEL_STOP_LEVEL_CHANGE                                  | 0x84 - COMMAND_CLASS_WAKE_UP                                                                                                    | This device is intended for installation in accordance with the National Electric Code and local          |
| Second button hold more than 0.5s send SWITCH_MULTI - LEVEL_START_LEVEL_CHANGE(Dim             | 0x6C - COMMAND_CLASS_SUPERVISION                                                                                                    | regulations in the United States, or the Canadian Electrical Code and local regulations in Canada.        |
| Down)                                                                                          | 0x7A - COMMAND_CLASS_FIRMWARE_UPDATE_MD                                                                                                    | If you are unsure or uncomfortable about performing this installation consult a qualified<br>electrician. |
|                                                                                                |                                                                                                    |                                                                                                    |

| arameter 2 indicates the I                    | ow battery alarm report. Use it to set battery levels for low battery |
|-----------------------------------------------|-----------------------------------------------------------------------|
| eports.                                       |                                                                       |
| ize=1 byte Available range                    | : 5%-20%                                                              |
| DEFAULT) : 5%                                 |                                                                       |
| Parameter 3 LED indicates<br>activation).     | Indicator Color for the First button of remote control (Scene 1       |
| Choose the LED indicator c                    | olor for the First button of remote control triggers.                 |
| ize=1 byte Available setting                  | ys: 06                                                                |
| alue=0 White                                  | Value=4 Red                                                           |
| alue=1 Purple                                 | Value=5 Green                                                         |
| alue=2 Orange                                 | √alue=6 Blue                                                          |
| 'alue=3 Cyan<br>DEFAULT) : 0                  |                                                                       |
| arameter 4 LED indicates                      | Indicator Color for the Second button of remote control (Scene 2      |
| ctivation). Choose the LED                    | ) indicator color for the Second button of remote control triggers.   |
| ize=1 byte Available setting                  | gs: 06                                                                |
| alue=0 White                                  | Value=4 Red                                                           |
| 'alue=1 Purple                                | Value=5 Green                                                         |
| /alue=2 Orange                                | Value=6 Blue                                                          |
| 'alue=3 Cyan                                  |                                                                       |
| DEFAULT) : 1                                  |                                                                       |
| arameter 5 indicates LED                      | Indicator Color for the Third button of remote control (Scene 3       |
| activation). Choose the LEI                   | D indicator color for the Thrid button of remote control triggers.    |
| ize=1 byte Available setting                  | gs: 06                                                                |
| alue=0 White                                  | Value=4 Red                                                           |
| 'alue=1 Purple                                | Value=5 Green                                                         |
| 'alue=2 Orange                                | Value=6 Blue                                                          |
| 'alue=3 Cyan                                  |                                                                       |
| DEFAULT) : 2                                  |                                                                       |
| arameter 6 indicates LED                      | Indicator Color for the Fourth button of remote control (Scene 4      |
| ictivation).Choose the LED                    | indicator color for the Fourth button of remote control triggers.     |
| ize=1 byte Available setting<br>′alue=0 White | ys: 06<br>Value=4 Red                                                 |
|                                               |                                                                       |

### MEDICAL EQUIPMENT

Please DO NOT use this plug to control Medical or Life Support equipment. This device should never be used to control the On/Off status of Medical and/or Life Support equipment.

#### OTHER WARNINGS

Risk of Fire / Risk of Electrical Shock / Risk of Burns

## IMPORTANT SAFETY INSTRUCTIONS

1. READ AND FOLLOW ALL SAFETY INSTRUCTIONS.

2. Read and follow all instructions that are on the product or provided with the product.

3. do not use an extension cord.

4. Reference the National Electrical Code, NFPA 70, specifically for the installation of wiring

radio communications. However, there is no guarantee that and clearances from power and lighting conductors. icular installation. If this equipment does cause harmful interfer- 5. Installation work and electrical wiring must be done by qualified person(s) in accordance

n, which can be determined by turning the equipment off and with allapplicable codes and standards, including fire-rated construction.

correct the interference by one or more of the following meas- 6. do not install or use within 10 feet of a pool

7. do not use in a bathroom

#### 8. WARNING:

Risk of Electric Shock.

When used outdoors, install only to a covered Class A GFCI protected receptacle that is weatherproof with the power unit connected to the receptacle. If one is not provided, contact

a gualified electrician for proper installation. Ensure that the power unit andcord do not interfer with completely closing the receptacle cover.

# 9.WARNING:

. Mount the unit at a height greater than 1 foot from the ground surface

#### 10.WARNING:

Risk of Electric fire. install only to a receptacle protected by 20A branch

# ion in accordance with the National Electric Code and local circuit over current protection.

the Canadian Electrical Code and local regulations in Canada. SAVE THESE INSTRUCTIONS – This manual contains important safety and

# about performing this installation consult a qualified operating instructions.